## エラーログの取得方法

『想定していない問題が発生しました。入力されたデータが正しく登録されているか確認し、 解決しない場合は下記エラーログをメールに添付し、製造元にお問い合わせください。 C:¥Apply10¥LOG¥Apply10\_0000(日付).log』のメッセージが表示された時の対処法。

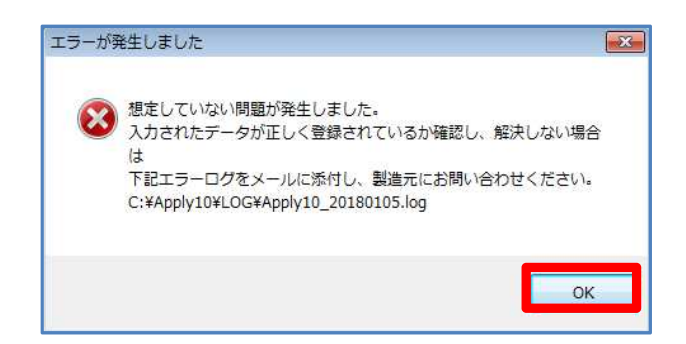

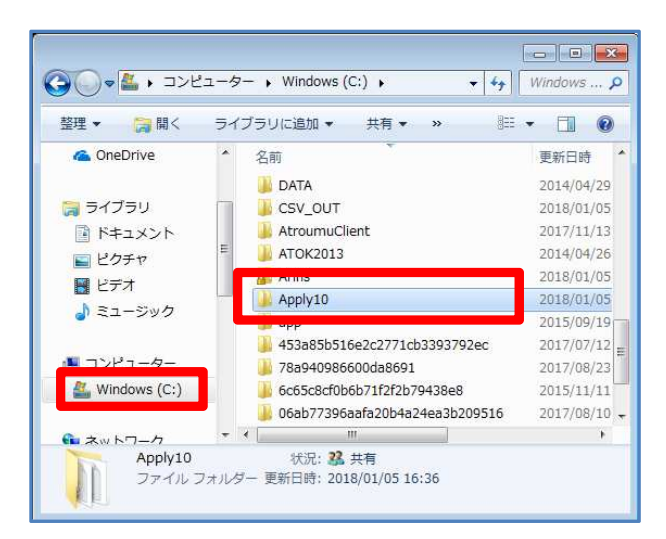

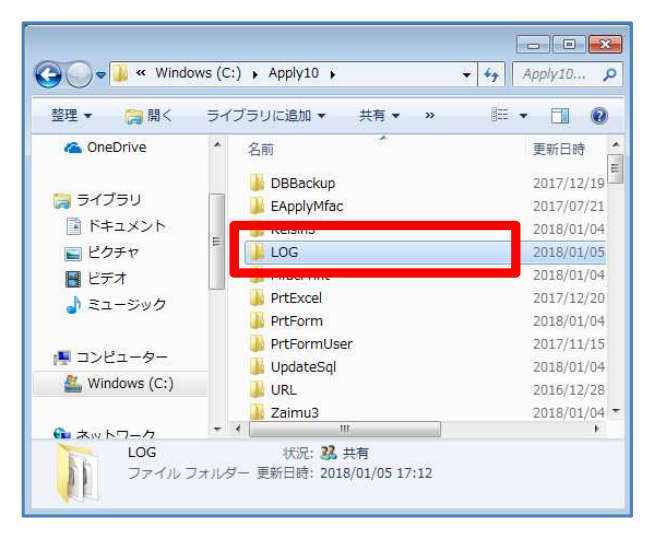

- (1)「想定していない問題が発生しました。~
  ~」のメッセージが表示されましたら、
  [OK]をクリックします。
- (2) パソコンのエクスプローラーを立ち上げ、
  [C ドライブ (Windows(C:))]をクリックし、
  し、[Apply10]フォルダをクリックします。

(3) [LOG] フォルダをクリックします。

エラーログの取得方法 (##1541/2)

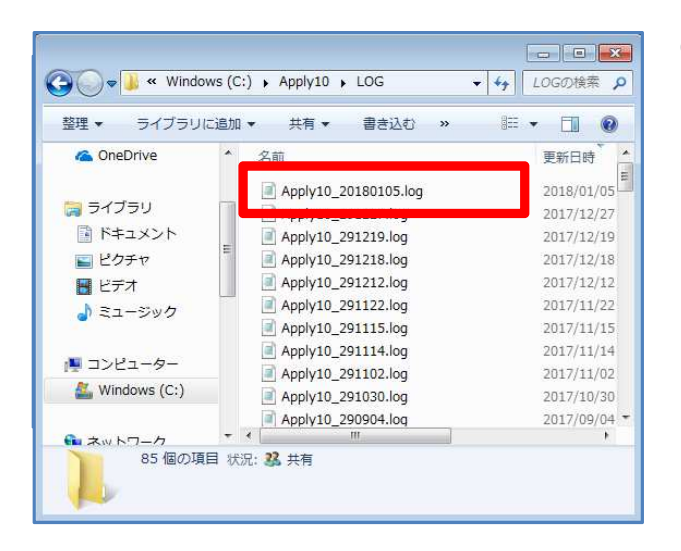

- (3)「Apply10\_0000(エラーメッセージ が出た日付).log」という題名のファイルを 開きます。
  - ※左図では、2018年1月5日にエラーメッセ ージが出た為、「Apply10\_20180105.log」 のファイルを開きます。

- (4) エラーメッセージが出た日時の《内容》を 確認し、エラーの原因が分からない場合
   は、FAXかメールにてエラーログをサポ ートセンターまでお送りください。

## FAX でお送りいただける場合は、

「Apply10\_0000(エラーメッセージ が出た日付).log」のファイルを開き、 印刷したものを送信してください。

## メールでお送りいただける場合は、

「Apply10\_0000(エラーメッセージ が出た日付).log」のファイルをメールに 添付して、送信してください。

## ★クリックスサポートセンター★

《メールアドレス》support@clicks.ne.jp 《FAX番号》03-6691-1666

以上です。